# **DELFIN CHANGELOG** LATEST VERSION 8.92

Mine and the second

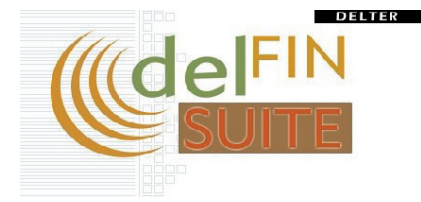

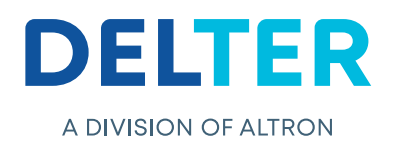

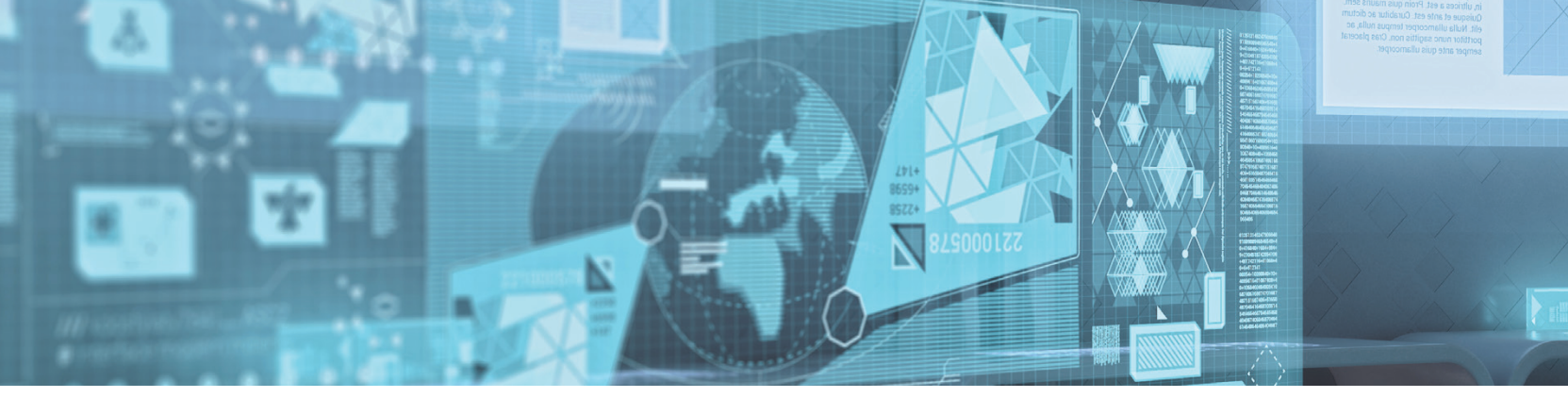

#### **UPDATES FROM 8.91**

#### **DebiCheck Auto Reschedule:**

- » Added NuPay's DebiCheck transaction type TT1 and TT3 for auto-rescheduling on batch receipting if the transaction failed.
- » It is linked to the below setting on Setup > General > Control > Paysystem settings > NuPay paysystem integration, as illustrated in the figure below;

| Paysystem settings                                   |                                                                                                    |  |
|------------------------------------------------------|----------------------------------------------------------------------------------------------------|--|
| Force AEDO card bin list check                       | ×                                                                                                    |  |
| Disable Never register on paysystem screen           | ✓                                                                                                    |  |
| Loan Mantenance on loan creation                     | 1                                                                                                    |  |
| Show employer tracking settings                      | Image: A start of the start of the start |  |
| ALLPS paysystem integration                          |                                                                                                    |  |
| NuPay paysystem integration                          |                                                                                                    |  |
| Auto Reschedule Insufficient Funds to next period As |                                                                                                    |  |
| Nupay POS Merchant number (Blank for default)        |                                                                                                    |  |

» If any TT1 or TT3 transaction failed due to insufficient funds, then those instalments will either be always rescheduled, not rescheduled or an option that will ask the action to execute.

### **NEW FEATURES IN 8.92:**

#### **Document Colour and Quality**

- » A new feature has been added on Delfin to enhance the quality of logos on documentation that are saved.
- » The new feature was added @: Delfin > Setup > Loans > Loan Documents
- » A user has the option of selecting whether the document should be saved in black & white or colour and the quality.

| Loan type list             |                                                                  |      |           |        |                                     |      |                                             |                                  |                                                            |                                 |           |
|----------------------------|------------------------------------------------------------------|------|-----------|--------|-------------------------------------|------|---------------------------------------------|----------------------------------|------------------------------------------------------------|---------------------------------|-----------|
| SHORT TERM                 |                                                                  |      |           |        |                                     |      |                                             |                                  |                                                            |                                 |           |
| EMERGENCY                  |                                                                  |      |           |        |                                     |      |                                             |                                  |                                                            |                                 |           |
| SCHOOL                     |                                                                  |      |           |        |                                     |      |                                             |                                  |                                                            |                                 |           |
| PUBLIC INTEREST            |                                                                  |      |           |        |                                     |      |                                             |                                  |                                                            |                                 |           |
| SHORT < 400                |                                                                  |      |           |        |                                     |      |                                             |                                  |                                                            |                                 |           |
| UNSECURED                  |                                                                  |      |           |        |                                     |      |                                             |                                  |                                                            |                                 |           |
| WATER                      |                                                                  |      |           |        |                                     |      |                                             |                                  |                                                            |                                 |           |
| CELLPHONE CONTRACT         |                                                                  |      |           |        |                                     |      |                                             |                                  |                                                            |                                 |           |
|                            |                                                                  |      |           |        |                                     |      |                                             |                                  |                                                            |                                 |           |
| Document definition for SH | ORT TERM                                                         |      |           |        |                                     | C    |                                             | ^                                |                                                            | 5                               |           |
| Document definition for SH | ORT TERM                                                         |      |           |        |                                     | · (  |                                             | *                                |                                                            | 5                               |           |
| Document definition for SH | ORT TERM                                                         | 1    |           |        |                                     | (    | Rules                                       | *                                | Document                                                   | Format                          | -         |
| Document definition for SH | ORT TERM                                                         | Auto | Cost      | Copies | PrintWhen                           | Rule | Rules<br>Saving and Signing                 | <ul> <li>Repay method</li> </ul> | Document 1                                                 | Format                          | Remote IC |
| Document definition for SH | ORT TERM<br>Identification<br>Language<br>ENGLISH                | Auto | Cost 0.00 | Copies | Print When<br>All loans             | Rule | Rules<br>Saving and Signing<br>SAVE         | * Repay method                   | Document I<br>Colour<br>Black and White                    | Format<br>Quality<br>100        | Bemote IE |
| Document definition for SH | DRT TERM<br>Identification<br>Language<br>S ENGLISH<br>T ENGLISH | Auto | Cost 0.00 | Copies | Pint When<br>All loans<br>All loans | Rule | Rules<br>Saving and Signing<br>SAVE<br>SAVE | Repay method                     | Document 1<br>Colour<br>Black and White<br>Black and White | Format<br>Quality<br>100<br>100 | Remote IC |

- » This will only affect documents that are saved.
- » The colour is defaulted to black & white and quality to 100, on new document creation and on update to this Delfin version.
- » The quality cannot be less than 1 or more than 100, if a user captures any value outside this range an error message will pop up as depicted in the screen shot below:

| Delfin Dev | /elopment Release                                                          | × |
|------------|----------------------------------------------------------------------------|---|
| 8          | 0 is not a valid value for field 'QUALITY'. The allowed range is 1 to 100. |   |
|            | ОК                                                                         |   |

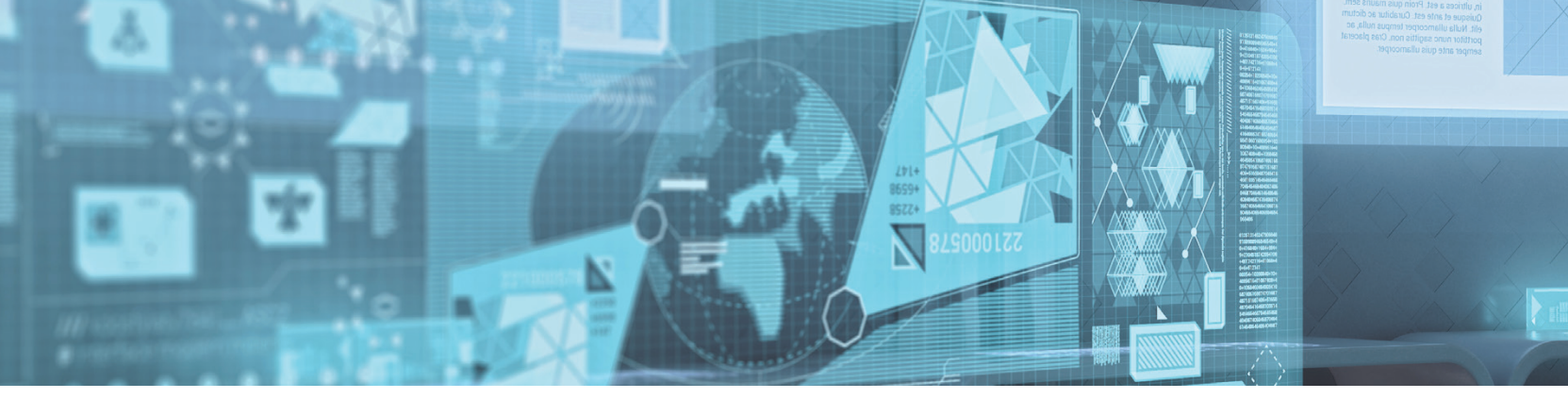

#### **Separated Journal Pastel Codes:**

» New codes for each Overpayment Pastel account can be set-up @: Setup > Integration > General Ledger;

| Category : JOURNAL LOAN |             |            |                             |
|-------------------------|-------------|------------|-----------------------------|
| CAPITAL                 | JCapDt      | JCapKt     | JOURNAL LOAN CAPITAL        |
| INTEREST                | JIntDt      | JIntKt     | JOURNAL LOAN INTEREST       |
| COST                    | JCostDt     | JCostKt    | JOURNAL LOAN COST           |
| OVERPAYMENT             | JO verPayDt | IOverPayKt | JOURNAL LOAN OVERPAYMENT    |
| INITIATION FEE          | JIniDt      | JIniKt     | JOURNAL LOAN INITIATION FEE |
|                         | 10.01       | 10 11      |                             |

» The Overpayment option now has an additional button to set-up each refund method for both debits and credits

| Account           | Payment type          |
|-------------------|-----------------------|
| Refund Dt Journal | REFUND: Journal       |
| Refund Dt Cash    | REFUND: Cash payment  |
| Refund Dt Bank    | REFUND: Bank transfer |
| Refund Dt Nucard  | REFUND: Nucard        |
|                   |                       |
|                   |                       |

» Which will include the separate codes when the General Ledger under Management > Export > General Ledger Summary / Detail, are exported;

| Application • | Close Selected R    | eport Close All F | leports   |                       |           | 🔘 E <u>x</u> it   |
|---------------|---------------------|-------------------|-----------|-----------------------|-----------|-------------------|
| Options Ge    | neral Ledger Detail |                   |           |                       |           |                   |
| Date          | Debit               | Credit            | Reference | Description           | Amount    | Source            |
| 02/10/2019    | Refund Dt Bank      | Refund Cr Bank    | J2        | REFUND: Bank transfer | R 100.00  | Loan: Overpayment |
| 02/10/2019    | Refund Dt Bank      | Refund Cr Bank    | J2        | test2                 | -R 100.00 | Loan: Overpayment |
| 02/10/2019    | Refund Dt Journal   | Refund Cr Journal | J5        | REFUND: Journal       | R 100.00  | Loan: Overpayment |
| 02/10/2019    | Refund Dt Journal   | Refund Cr Journal | J5        | test3                 | -R 100.00 | Loan: Overpayment |
| 02/10/2019    | Refund Dt Nucard    | Refund Cr Nucard  | J6        | REFUND: Nucard        | R 100.00  | Loan: Overpayment |
| 02/10/2019    | Refund Dt Bank      | Refund Cr Bank    | J3        | REFUND: Bank transfer | R 24.55   | Loan: Overpayment |
| 02/10/2019    | Refund Dt Bank      | Refund Cr Bank    | J3        | test                  | -R 24.55  | Loan: Overpayment |
| 02/10/2019    | Refund Dt Cash      | Refund Cr Cash    | J4        | REFUND: Cash payment  | R 24.55   | Loan: Overpayment |

#### Branch Serial to Age Analysis Split Report:

 The Branch's Serial as registered with Delter, has now been added to the Summary Age Analysis (Split) report. To view the change, go to Application > Management > Age Analysis
 > Summary Age Analysis (Split);

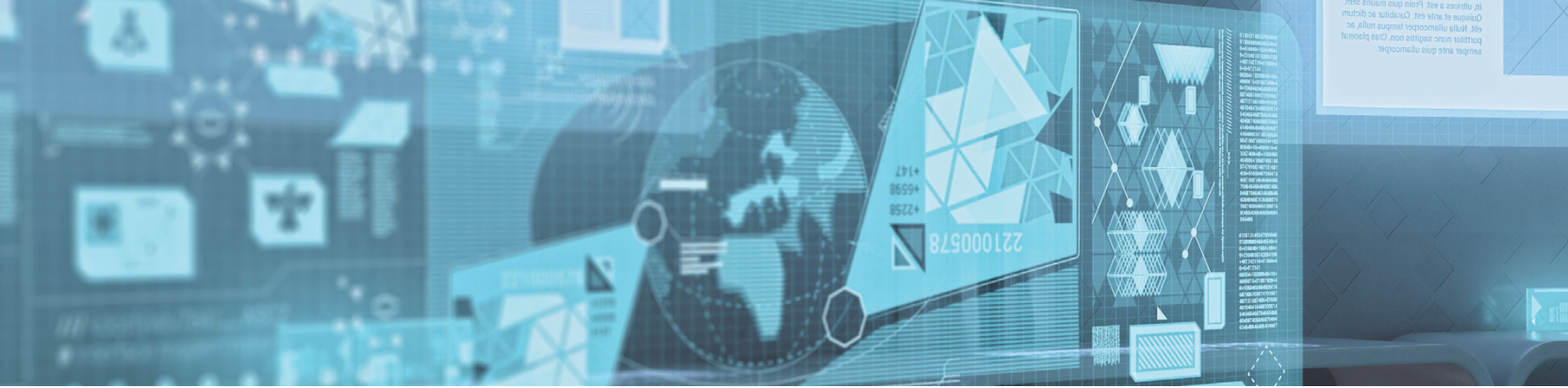

| 🛃 Delfin - Sum                  | mary Age Analysis (Split)       |                    |  |  |              | -       |        | ×               |
|---------------------------------|---------------------------------|--------------------|--|--|--------------|---------|--------|-----------------|
| Application -                   | Close Selected Report           | Close All Reports  |  |  |              |         |        | 0 E <u>x</u> it |
| Options Detail Ag               | e Analysis (Split)   Summary Ag | e Analysis (Split) |  |  |              |         |        |                 |
| Loans                           |                                 |                    |  |  | Report Parar | neters  |        |                 |
| Age Analysis                    |                                 |                    |  |  | No           | o Parai | nete   | rs              |
| Manager Age Analysis            |                                 |                    |  |  |              | 💋 Run R | leport |                 |
| Summary Age Analysis            |                                 |                    |  |  |              |         |        |                 |
| Summary Age Analysis<br>(Split) |                                 |                    |  |  |              |         |        |                 |
| Detail Age Analysis             |                                 |                    |  |  |              |         |        |                 |
| Detail Age Analysis (Spl        | it)                             |                    |  |  |              |         |        |                 |

» The Branch Serial will be located at the very first column;

| 🛃 Delfin - Summary Age Analysis (Split)                                                                                                    | Portain - Summary Age Analysis (Split) |            |  |  |  |  |
|----------------------------------------------------------------------------------------------------|----------------------------------------|------------|--|--|--|--|
| Application  Close Selected Report Close All Reports                                                                                                    |                                        |            |  |  |  |  |
| Options   Detail Age Analysis (Split)   Summary Age Analysis (Spli                                                                                                    | t)                                     |            |  |  |  |  |
| 🗧 🔁 🖸 🕼 Print 🕶 Grid 👻 Export 👻                                                                                                    |                                        |            |  |  |  |  |
| Prove Social Client A Learn Tune                                                                                                    | Name                                   | Palanaa    |  |  |  |  |
| Interview         Interview         Interview <t< td=""><td>TESTER</td><td>162,665.47</td></t<> | TESTER                                 | 162,665.47 |  |  |  |  |

# Reprint of the "Due to Client" page:

» The "Due to Client" page that is printable during the new loan creation process can now be reprinted @ Reports > Reprint > Reprint Due to Client;

| 🧬 Delfin -      | 1111-1111                    |                           |                  |                 |      |                       |         |                         | Г  |
|-----------------|------------------------------|---------------------------|------------------|-----------------|------|-----------------------|---------|-------------------------|----|
| Application     | n • Client • Transa          | ctions • Tasks • C        | ashbox 🔹 Payp    | point 🕶 隆       | , Re | eports · Affordabilit | y Chec  | k ▼ System ▼            |    |
|                 |                              | 🗈 🐴 Query 🕶 🚹             | 2,665.47 除       | New Lc 🖁        |      | Debt collection       | → Di    | iary 🕶                  |    |
| Client No:      | ID No.:                      | Birth Dat                 | te: 07/11/1984   |                 | ŝ,   | Loan                  | > ite   | 25                      |    |
| Title: M        | IR Surname: VA               | ۱P                        |                  | Employ D        | 2    | Loan Transactions     |         |                         |    |
| Name: TE        | ESTER                        | Initals:                  | T Age: 34        | Bank D          | £.   | Instalments           | •       |                         |    |
| Nick Name: TE   | ESTER 1                      | Number -                  | of dependants: 0 | ABSA<br>Bank Bi | £.   | Client                | •       |                         |    |
| Category:       | ALL                          | Language: ENGLISH         |                  | ABSA E D        | 1    | Employer              | ъĽ      |                         |    |
| Nationality: 50 | OUTH AFRICA                  | Country of birth: SOUTH / | AFRICA           | 63200: D        | £.   | Cashbox               | - F     |                         |    |
| Status: Ad      | ictive                       | 24/10/2019 1              | CHRISTIAAN       | Card N De       | 1    | Paypoint              | •       |                         |    |
| Status Info: Ha | landed over accounts paid up |                           |                  |                 |      | Management            | •       |                         |    |
|                 |                              |                           |                  | De              | 8    | Pay Systems           |         |                         |    |
| 🍓 Info 🛞 I      | Loans (32) 💧 Client 💸        | Bank 🔏 Employment         | 🎧 NCR Stats      | 🗸 Checl 👌       | -    |                       | ha      | ods 🚯 Insurance         |    |
| Instalments     |                              |                           |                  |                 |      | Payout cards          | - >   - |                         |    |
| CELLPHONE C     | CONTRACT                     |                           |                  | -               |      | Reprint               | + t     | Loan Contract / Quote   | 3. |
| CURTAINS        |                              |                           |                  |                 | 1    | Desuments             |         | Reprint 'Due to client' | /  |
| FREE            |                              |                           |                  | 4               | E    | Documents             | -       |                         |    |
| FUNERAL PLA     | AN                           |                           |                  |                 |      |                       |         | Allps prominisory note  | -  |
| MEDIUM TERM     | M (OLD LAW)                  |                           |                  |                 |      |                       | Z       | Receipt for this Client |    |
| PROJECT FINA    | ANCE                         |                           |                  |                 |      |                       | 1       | The Descript            |    |
| PUBLIC INTER    | REST                         |                           |                  |                 |      |                       | É       | s Receipt               |    |
| SCHOOL          |                              |                           |                  |                 |      |                       |         |                         | _  |

The reprint has the Loan Number as an addition

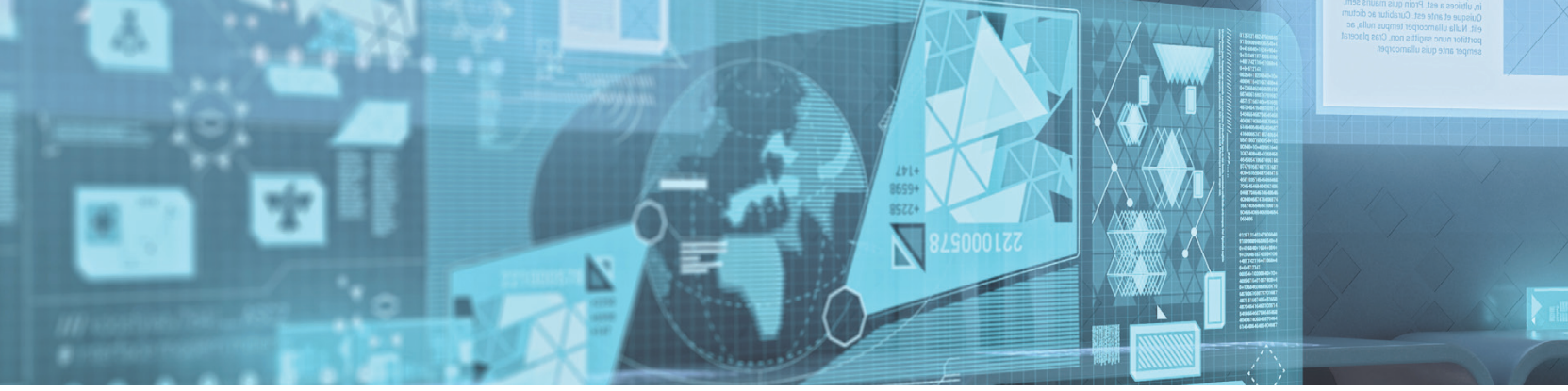

|                                                                                                    |                                                                                                    | CASH                                                                                                    |                                     |                                                                         |  |  |  |
|----------------------------------------------------------------------------------------------------|----------------------------------------------------------------------------------------------------|----------------------------------------------------------------------------------------------------|-------------------------------------|-------------------------------------------------------------------------|--|--|--|
|                                                                                                    |                                                                                                    | 900.00                                                                                                    |                                     |                                                                         |  |  |  |
| Check and confirm this loan creation                                                                                                    |                                                                                                    |                                                                                                    |                                     |                                                                         |  |  |  |
| Check and confirm thi<br>Frequency:                                                                                                    | s loan creation                                                                                    | TCOC Percent:                                                                                                    | (                                   | 586.6                                                                   |  |  |  |
| Check and confirm thi<br>Frequency:<br>Number of Payments:                                                                                                    | MONTHLY                                                                                            | TCOC Percent:                                                                                                    | (                                   | 586.6<br>900.0                                                          |  |  |  |
| Check and confirm thi<br>Frequency:<br>Number of Payments:<br>Capital Requested:                                                                                                    | s loan creation<br>MONTHLY<br>1<br>900.00                                                          | TCOC Percent:<br>Capital Granted:<br>Interest Amount:                                                                                         | 9.00                                | 586.6<br>900.0<br>1                                                     |  |  |  |
| Check and confirm thi<br>Frequency:<br>Number of Payments:<br>Capital Requested:<br>Interest Rate:                                                                                           | s loan creation<br>MONTHLY<br>1<br>900.00<br>3.00                                                  | TCOC Percent:<br>Capital Granted:<br>Interest Amount:<br>Insurance:                                                                           | 9.00                                | 686.6<br>900.0<br>1                                                     |  |  |  |
| Check and confirm thi<br>Frequency:<br>Number of Payments:<br>Capital Requested:<br>Interest Rate:<br>Initiation Fee:                                                                        | 5 loan creation<br>MONTHLY<br>1<br>900.00<br>3.00<br>135.00                                        | TCOC Percent:<br>Capital Granted:<br>Interest Amount:<br>Insurance:<br>Capital + Interest:                                                    | 9.00                                | 586.6<br>900.0<br>1<br>909.0                                            |  |  |  |
| Check and confirm thi<br>Frequency:<br>Number of Payments:<br>Capital Requested:<br>Interest Rate:<br>Initiation Fee:<br>Service Fee:                                                        | s loan creation<br>MONTHLY<br>1<br>900.00<br>3.00<br>135.00<br>19.35                               | TCOC Percent: Capital Granted: Interest Amount: Insurance: Capital + Interest: + Cost:                                                        | 9.00                                | 686.6<br>900.0<br>1<br>909.0<br>063.3                                   |  |  |  |
| Check and confirm thi<br>Frequency:<br>Number of Payments:<br>Capital Requested:<br>Interest Rate:<br>Initiation Fee:<br>Service Fee:<br>Vat:                                                | s loan creation<br>MONTHLY<br>1<br>900.00<br>3.00<br>135.00<br>19.35<br>0.00                       | TCOC Percent:<br>Capital Granted:<br>Interest Amount:<br>Insurance:<br>Capital + Interest:<br>+ Cost:<br>+ Insurance                          | 9.00<br>5.85<br>1,1                 | 686.6<br>900.0<br>1<br>909.0<br>063.3<br>069.2                          |  |  |  |
| Check and confirm thi<br>Frequency:<br>Number of Payments:<br>Capital Requested:<br>Interest Rate:<br>Initiation Fee:<br>Service Fee:<br>Vat:<br>First Instalment Date:                      | s loan creation<br>MONTHLY<br>1<br>900.00<br>3.00<br>135.00<br>19.35<br>0.00<br>25/10/2019         | TCOC Percent:<br>Capital Granted:<br>Interest Amount:<br>Insurance:<br>Capital + Interest:<br>+ Cost:<br>+ Insurance<br>Last Instalment Date: | 9.00<br>5.85<br>1,(<br>1,(<br>25/10 | 586.6<br>900.0<br>1<br>909.0<br>063.3<br>069.2                          |  |  |  |
| Check and confirm thi<br>Frequency:<br>Number of Payments:<br>Capital Requested:<br>Interest Rate:<br>Initiation Fee:<br>Service Fee:<br>Vat:<br>First Instalment Date:<br>Repayment Method: | s loan creation<br>MONTHLY<br>1<br>900.00<br>3.00<br>135.00<br>19.35<br>0.00<br>25/10/2019<br>CASH | TCOC Percent: Capital Granted: Interest Amount: Insurance: Capital + Interest: + Cost: + Insurance Last Instalment Date: Due to Client:       | 9.00<br>5.85<br>1,4<br>1,4<br>25/10 | 586.6<br>900.0<br>10<br>909.0<br>063.3<br>069.2<br>0<br>0/2019<br>900.0 |  |  |  |

» The reason for the reprint is recorded on the Application > Management > Exceptions > Loan Events, report;

| 🥑 Delfin    | n - 1111-1    | 111                              |                               |                          |       |   |                    |                |               |                |  |
|-------------|---------------|----------------------------------|-------------------------------|--------------------------|-------|---|--------------------|----------------|---------------|----------------|--|
| Applicat    | ion •         | Close Selected Rep               | oort Close All Reports        |                          |       |   |                    |                |               |                |  |
| Options     | Loan Event    | IS                               |                               |                          |       |   |                    |                |               |                |  |
|             | D D Pr        | int • Grid • Expo                | ort •                         |                          |       |   |                    |                |               |                |  |
|             |               |                                  |                               | E                        | Event |   |                    |                |               | Identification |  |
| Number<br>1 | Loan<br>11793 | Date Time<br>25/10/2019 13:56:09 | Type<br>Due to client reprint | Reason<br>This is a test |       | 4 | Operator<br>DELFIN | Name<br>TESTER | Sumane<br>VAP | Employer       |  |

» The reprint of the "Due to Client" is also linked to a user permission that can be altered @ Setup > Users > Documents > Due to client;

| pplication • |                                             |                                       |
|--------------|---------------------------------------------|---------------------------------------|
| General      | lleare                                      |                                       |
| CashBox      | Calla -                                     |                                       |
| Clients      | 🚺 🚺 🖸 🚺 🗮 🗖 🚍 🖾 🐇 Reset options 🔹 🕵 🔁 🔂 🗞 🙈 |                                       |
| Employers    | Uter Name General Loans                     |                                       |
| Integration  | ADMIN Devend Procedures                     |                                       |
| Loans        | CHRISTIAAN Can execute                      | · · · · · · · · · · · · · · · · · · · |
| System       | RYAN Can create expenses                    |                                       |
| Users        | JOHAN Debt Collecting System                |                                       |
| lsers        | PETER Handover                              |                                       |
|              | AASJ Can reguest statement                  |                                       |
|              | TEST  Diary                                 |                                       |
|              | Can use diary                               |                                       |
|              | Documents                                   |                                       |
|              | Can Remove Documents                        | 4                                     |
|              | Is Witness                                  |                                       |
|              | Can reprint 'Due to client'                 | ×                                     |
|              | General Loan Options                        |                                       |
|              | Can change paydates after loan was created  | 4                                     |

The permission will be defaulted to Inactive/ Off

#### New Namfisa Financial Return Report:

- » The new MLR-2 (Namfisa Financial Return) has been added to Delfin to allow clients to report correct data to Namfisa. The old MLR-2 report has been removed.
- » This report will also be exportable to an excel file format, as per the previous report.
- » The report can be drawn @: Application > Management > Regulatory > Regulatory Statistical Report > Select Country > Namibia.

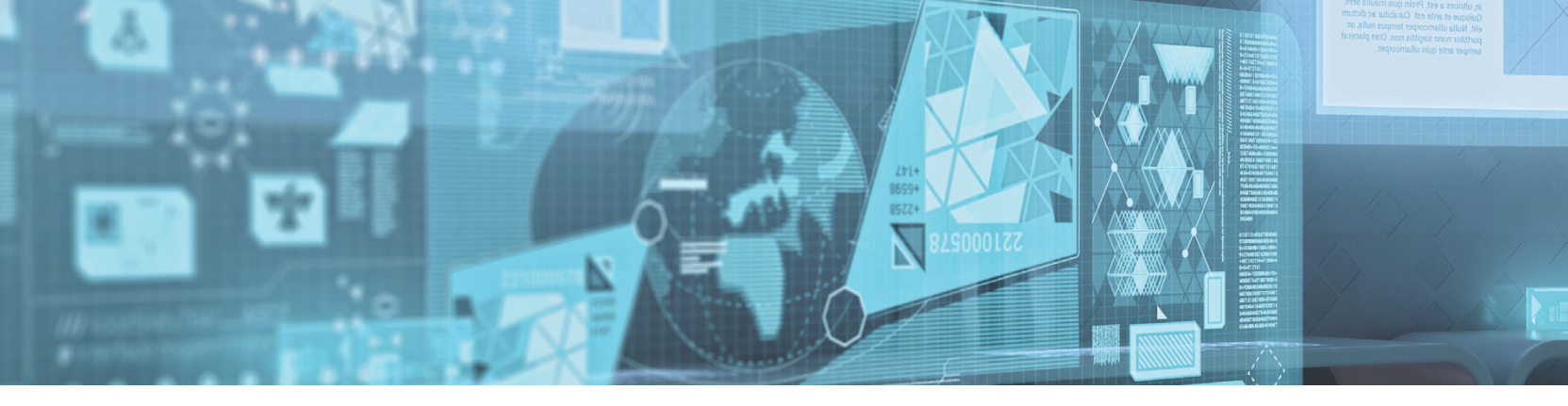

# » There are 5 sections as per the images below:

Part 7.1

| umber of complaints lodge                                                                                                    | 1                                                                                                    |                     |
|----------------------------------------------------------------------------------------------------|----------------------------------------------------------------------------------------------------|---------------------|
| esolved                                                                                                    |                                                                                                    |                     |
| favour of the Regulated Enti                                                                                                    | tv                                                                                                    |                     |
| favour of the complainant                                                                                                    |                                                                                                    |                     |
| inresolved complaints                                                                                                    |                                                                                                    |                     |
| mesorved complaints                                                                                                    |                                                                                                    |                     |
| umber of debtors outstandi                                                                                                    | ng                                                                                                    | 662                 |
| otal number of loans disburse                                                                                                    | d during period                                                                                                 | 54                  |
| umber of Clients                                                                                                    |                                                                                                    | 2081                |
| otal Number of clients in bool                                                                                                    | c at last day of                                                                                                | 363                 |
| porting (Active Clients)                                                                                                    |                                                                                                    |                     |
| umber of loans Outstanding                                                                                                    | z                                                                                                    |                     |
| urrent Loans                                                                                                    |                                                                                                    | 30                  |
| oans in arrears                                                                                                    |                                                                                                    | 632                 |
| oan Disbursement Breakdo                                                                                                    | on by Number                                                                                                    |                     |
| ength of repayment period be                                                                                                    | ween 1 to 30 days                                                                                               | 37                  |
| ength of repayment period be                                                                                                    | tween 2 months                                                                                                  | 5                   |
| ength of repayment period be                                                                                                    | tween 3 months                                                                                                  | 2                   |
| ength of repayment period be                                                                                                    | tween 4 months                                                                                                  | 3                   |
| engul of repayment period be                                                                                                    | s < 12 months                                                                                                   | 1                   |
| ength of period from 12 mont                                                                                                    | hs < 24 months                                                                                                  | 1                   |
| ength of period from 24 mont                                                                                                    | hs < 36 months                                                                                                  | 1                   |
| ength of period from 36 mont                                                                                                    | hs < 48 months                                                                                                  | 1                   |
| ength of period from 48 mont                                                                                                    | hs < 60 months                                                                                                  | 1                   |
| anger of period from outmont                                                                                                    | The purpose of the second second second second second second second second second second second second second s | 1                   |
|                                                                                                    | Part 7.2                                                                                                    |                     |
|                                                                                                    | Latt/.2                                                                                                    |                     |
| otal Number of Loans by<br>ange (Count)                                                                                                    | Loan Disbursement E                                                                                             | Breakdown by Gender |
| \$1 - 10 000                                                                                                    | 25                                                                                                    | rentate<br>7        |
| \$10 001 - 20 000                                                                                                    | 3                                                                                                    | 3                   |
| \$20 001 - 30 000<br>\$20 001 - 40 000                                                                                                    | 3                                                                                                    | 1                   |
| \$30 001 - 40 000<br>\$40 001 - 50 000                                                                                                    | 1                                                                                                    | 3                   |
| \$50 001 - 100 000                                                                                                    | 1                                                                                                    | 2                   |
|                                                                                                    |                                                                                                    |                     |
| otal Number of Loans by                                                                                                    | Borrowers Sala                                                                                                  | aries by Gender     |
| \$1 - 10 000                                                                                                    | Male                                                                                                    | remale              |
| \$10 001 - 20 000                                                                                                    | 3                                                                                                    | 1                   |
| \$20 001 - 30 000                                                                                                    | 18                                                                                                    | 1                   |
| \$40 001 - 40 000<br>\$40 001 - 50 000                                                                                                    | 10                                                                                                    | 1                   |
| \$50 001 - 100 000                                                                                                    | 2                                                                                                    | 12                  |
|                                                                                                    |                                                                                                    |                     |
|                                                                                                    | Part 15                                                                                                    |                     |
| otal Value of Loans by                                                                                                    | Loan Disbursement Br                                                                                            | eakdown by Gender   |
| ange (Amount)                                                                                                    | Male                                                                                                    | Female              |
| S1 - 10 000                                                                                                    | 42,582.00                                                                                                    | 22,239.00           |
| S10 001 - 20 000<br>S20 001 - 30 000                                                                                                    | 59,999.00                                                                                                    | 60,000.00           |
| \$20 001 - 50 000<br>\$30 001 - 40 000                                                                                                    | /0,003.00                                                                                                    | 30,000.00           |
| \$40 001 - 50 000                                                                                                    | 50,000.00                                                                                                    | 144,000,00          |
| \$50 001 - 100 000                                                                                                    | 100,000.00                                                                                                    | 152,000.00          |
|                                                                                                    |                                                                                                    |                     |
| otal Value of Loans by                                                                                                    | Borrowers Salar                                                                                                 | ies by Gender       |
| ange (Amount)                                                                                                    | Male                                                                                                    | Female              |
| S1 - 10 000<br>S10 001 - 20 000                                                                                                    | 150.00                                                                                                    | 2,350.00            |
| S20 001 - 30 000                                                                                                    | 447.949.00                                                                                                    | 20.000.00           |
| \$20.001 40.000                                                                                                    | 7,400.00                                                                                                    | 30,100.00           |
| 330 001 - 40 000                                                                                                    | 900.00                                                                                                    | 44,000.00           |
| S40 001 - 50 000                                                                                                    | 200100                                                                                                    |                     |
| \$30 001 - 40 000           \$\$40 001 - 50 000           \$\$50 001 - 100 000                                                                      | 840.00                                                                                                    | 420,889.00          |
| 330         001         - 40         000           [\$40         001         - 50         000           [\$50         001         - 100         000 | 840.00                                                                                                    | 420,889.00          |
| 330 001 - 40 000           [\$\$40 001 - 50 000           [\$\$50 001 - 100 000                                                                     | 840.00                                                                                                    | 420,889.00          |

| Part 7.3                                                                                                    |                                                                                                    |
|----------------------------------------------------------------------------------------------------|----------------------------------------------------------------------------------------------------|
|                                                                                                    | Number                                                                                                    |
| umber of Loans by Purpose                                                                                                    |                                                                                                    |
| isiness                                                                                                    | 2                                                                                                    |
| ousing                                                                                                    | 1                                                                                                    |
| uniture                                                                                                    | 1                                                                                                    |
| onsumption                                                                                                    | 1                                                                                                    |
| her uses                                                                                                    | 49                                                                                                    |
| unber of Loans per collection method                                                                                                    |                                                                                                    |
| ayroll deduction                                                                                                    | 1                                                                                                    |
| ebit order deduction                                                                                                    | 37                                                                                                    |
| ash Collection                                                                                                    | 15                                                                                                    |
| ther methods of Collection                                                                                                    | 1                                                                                                    |
| oans written off and rescheduled                                                                                                    |                                                                                                    |
| umber of loans rescheduled                                                                                                    |                                                                                                    |
| oans in arrears                                                                                                    |                                                                                                    |
| umber of loans secured and unsecured                                                                                                    |                                                                                                    |
| cured loans                                                                                                    |                                                                                                    |
| nsecured loans                                                                                                    | 54                                                                                                    |
| nder's involvement in any other type of Business                                                                                                    |                                                                                                    |
| le of furniture                                                                                                    |                                                                                                    |
| ash converting                                                                                                    |                                                                                                    |
|                                                                                                    |                                                                                                    |
| surance                                                                                                    |                                                                                                    |
| isurance                                                                                                    |                                                                                                    |
| surance<br>bb collection<br>ther (enerify)                                                                                                    |                                                                                                    |
| surance<br>ebt collection<br>ther (specify)                                                                                                    |                                                                                                    |
| surance ebt collection her (specify) Part 14                                                                                                    |                                                                                                    |
| urance bt collection her (specify) Part 14 sections                                                                                                    | Amount NS'000                                                                                                    |
| urance bt collection her (specify)  Part 14  seriptions and dishum ensued own                                                                                                    | Amount NS'000                                                                                                    |
| aurance bbt collection her (specify) Part 14 scriptions an disbursement breakdown                                                                                                    | Amount NS'000                                                                                                    |
| surance ebt collection her (specify) Part 14 escriptions pan disbursement breakdown ngth of period from 1 month                                                                                                    | Amount NS'000<br>887,408.00                                                                                                    |
| surance ebt collection ther (specify) Part 14 escriptions an disbursement breakdown ength of period from 1 month ength of period from 2 months                                                                                                    | Amount NS'000<br>887,408.00<br>61,610.00                                                                                                    |
| surance ebt collection ther (specify)  Part 14  escriptions on disbursement breakdown ength of period from 1 month ength of period from 2 months ength of period from 3 months                                                                                                    | Amount NS'000<br>887,408.00<br>61,610.00<br>6,055.00                                                                                                    |
| surance ebt collection ther (specify) Part 14 escriptions oan disbursement breakdown ength of period from 1 month ength of period from 2 months ength of period from 3 months ength of period from 4 months                                                                                                    | Amount NS'000<br>887,408.00<br>61,610.00<br>6,055.00<br>17,105.00                                                                                                    |
| surance set collection ther (specify)  Part 14  Pescriptions oan disbursement breakdown ength of period from 1 month ength of period from 2 months ength of period from 3 months ength of period from 4 months ength of period from 5 months ength of period from 5 months                                                                                                    | Amount NS'000<br>887,408.00<br>61,610.00<br>6,055.00<br>17,105.00<br>550.00                                                                                                    |
| surance set collection ther (specify)  Part 14  Pescriptions coan disbursement breakdown ength of period from 1 month ength of period from 2 months ength of period from 3 months ength of period from 5 months ength of period from 5 months ength of period from 5 months ength of period from 6 months ength of period from 6 months                                                                                                    | Amount NS'000<br>887,408.00<br>61,610.00<br>6,055.00<br>17,105.00<br>550.00<br>550.00<br>500.00                                                                                                    |
| surance ebt collection ther (specify)  Part 14  escriptions on disbursement breakdown ength of period from 1 month ength of period from 2 months ength of period from 3 months ength of period from 5 months ength of period from 5 months ength of period from 5 months ength of period from 5 months ength of period from 5 months ength of period from 12 months                                                                                                    | Amount NS'000<br>887,408.00<br>61,610.00<br>6,055.00<br>17,105.00<br>550.00<br>500.00<br>1,200.00                                                                                                    |
| surance set collection ther (specify)  Part 14  Pescriptions coan disbursement breakdown ength of period from 1 month ength of period from 2 months ength of period from 3 months ength of period from 4 months ength of period from 5 months ength of period from 5 months ength of period from 5 months ength of period from 5 months ength of period from 6 months ength of period from 12 months ength of period from 2 months ength of period from 2 months ength o | Amount NS'000<br>887,408.00<br>61,610.00<br>0,055.00<br>17,105.00<br>550.00<br>500.00<br>1,200.00<br>400.00                                                                                                    |
| surance ebt collection ther (specify)  Part 14  escriptions on disbursement breakdown ength of period from 1 month ength of period from 2 months ength of period from 3 months ength of period from 5 months ength of period from 5 months ength of period from 12 months ength of period from 12 months ength of period from 12 months ength of period from 24 months ength of period from 24 months ength of period from 24 months ength of period from 24 months ength of period from 24 months ength of period from 24 months ength of period from 24 months ength of period from 36 months                                                                                                    | Amount NS'000<br>887,408.00<br>61,610.00<br>6,055.00<br>17,105.00<br>550.00<br>1,200.00<br>400.00<br>3,600.00                                                                                                    |
| surance ebt collection ther (specify)  Part 14  escriptions on disbursement breakdown ength of period from 1 month ength of period from 3 months ength of period from 5 months ength of period from 5 months ength of period from 6 months ength of period from 12 months ength of period from 12 months ength of period from 12 months ength of period from 12 months ength of period from 13 months ength of period from 12 months ength of period from 12 months ength of period from 13 months ength of period from 13 months ength of period from 36 months ength of period from 48 months                                                                                                    | Amount NS'000<br>887,408.00<br>61,610.00<br>6,055.00<br>17,105.00<br>550.00<br>1,200.00<br>1,200.00<br>400.00<br>3,600.00<br>1,500.00                                                                                                    |
| surance ebt collection ther (specify)  Part 14  escriptions on disbursement breakdown ength of period from 1 month ength of period from 2 months ength of period from 3 months ength of period from 5 months ength of period from 5 months ength of period from 12 months ength of period from 12 months ength of period from 24 months ength of period from 36 months ength of period from 48 months ength of period from 48 months ength of period from 48 months ength of period from 48 months ength of period from 48 months ength of period from 48 months ength of period from 48 months ength of period from 48 months ength of period from 60 months                                                                                                    | Amount NS'000<br>887,408.00<br>61,610.00<br>6,055.00<br>17,105.00<br>550.00<br>1,200.00<br>400.00<br>3,600.00<br>1,500.00<br>1,500.00<br>1,500.00<br>1,000.00                                                                                                    |
| surance ebt collection ther (specify)  Part 14  escriptions on disbursement breakdown ength of period from 1 month ength of period from 2 months ength of period from 3 months ength of period from 5 months ength of period from 4 months ength of period from 12 months ength of period from 12 months ength of period from 36 months ength of period from 48 months ength of period from 48 months ength of period from 48 months ength of period from 48 months ength of period from 48 months ength of period from 48 months ength of period from 48 months ength of period from 48 months ength of period from 48 months ength of period from 60 months                                                                                                    | Amount NS'000<br>887,408.00<br>61,610.00<br>6,055.00<br>17,105.00<br>550.00<br>1,200.00<br>1,200.00<br>400.00<br>3,600.00<br>1,500.00<br>1,500.00<br>1,000.00<br>4                                                                                                    |
| surance ebt collection ther (specify)  Part 14  escriptions oan disbursement breakdown ength of period from 1 month ength of period from 2 months ength of period from 3 months ength of period from 4 months ength of period from 5 months ength of period from 5 months ength of period from 12 months ength of period from 3 months ength of period from 36 months ength of period from 36 months ength of period from 36 months ength of period from 36 months ength of period from 40 months ength of period from 40 months ength of perio | Amount NS'000<br>887,408.00<br>61,610.00<br>61,610.00<br>550.00<br>550.00<br>550.00<br>0<br>17,105.00<br>550.00<br>0<br>17,105.00<br>17,105.00<br>0<br>0<br>0<br>0<br>1,200.00<br>400.00<br>1,500.00<br>1,500.00<br>1,500.00<br>1,500.00<br>1,500.00<br>1,500.00<br>1,500.00<br>1,500.00<br>1,500.00<br>1,500.00<br>1,500.00<br>1,200.00<br>1,200.                                                                                                    |
| surance ebt collection ther (specify)  Part 14 escriptions oan disbursement breakdown ength of period from 1 month ength of period from 2 months ength of period from 3 months ength of period from 5 months ength of period from 5 months ength of period from 24 months ength of period from 24 months ength of period from 36 months ength of period from 36 months ength of period from 6 months ength of period from 36 months ength of period from 6 months ength of period from 6 months ength of period from 6 months ength of period from 6 months ength of period from 6 months ength of period from 6 months ength of period from 6 months ength of period from 6 months ength of period from 6 months ength of period from 6 months ength of period from 60 months ength of period from 60 months ength of period from 60 months ength of period from 60 months ength of period from 50 months ength of period from 60 months ength of period from 50 months ength of period from 60 months ength of period from 60 months ength of period from 60 months ength of period from 60 months ength of period from 60 months ength of period from 60 months ength of period from 50 months ength of period from 60 months ength of period from 60 months ength of period from 60 months ength of period from 50 months ength of period from 50 months ength of period from 60 months ength of period from 50 months ength of period from 50  | Amount NS'000<br>887,408.00<br>61,610.00<br>6,055.00<br>17,105.00<br>550.00<br>1,200.00<br>400.00<br>3,600.00<br>1,500.00<br>1,500.00<br>1,500.00<br>1,000.00<br>4<br>20.00<br>30.00                                                                                                    |
| surance ebt collection ther (specify)  Part 14 escriptions oan disbursement breakdown ength of period from 1 month ength of period from 2 months ength of period from 3 months ength of period from 5 months ength of period from 5 months ength of period from 12 months ength of period from 12 months ength of period from 36 months ength of period from 36 months ength of period from 36 months ength of period from 36 months ength of period from 60 months ength of period from 60 months ength of peri | Amount NS'000<br>887,408.00<br>61,610.00<br>6,055.00<br>17,105.00<br>550.00<br>1,200.00<br>400.00<br>3,600.00<br>1,500.00<br>1,500.00<br>1,500.00<br>1,500.00<br>1,000.00<br>4                                                                                                    |
| surance ebt collection ther (specify)  Part 14  escriptions oan disbursement breakdown ength of period from 1 month ength of period from 2 months ength of period from 4 months ength of period from 4 months ength of period from 5 months ength of period from 2 months ength of period from 2 months ength of period from 4 months ength of period from 4 months ength of period from 4 months ength of period from 5 months ength of period from 4 months ength of period from 4 months ength of period from 4 months ength of period from 6 months ength of period from 4 months ength of period from 4 months ength of period from 6 months ength of period from 6 months ength of p | Amount NS'000<br>887,408.00<br>61,610.00<br>60,055.00<br>17,105.00<br>550.00<br>1,200.00<br>400.00<br>3,600.00<br>1,500.00<br>1,500.00<br>1,500.00<br>1,500.00<br>1,500.00<br>1,000.00<br>4<br>                                                                                                    |
| surance ebt collection ther (specify)  Part 14  Part 14  Pescriptions oan disbursement breakdown ength of period from 1 month ength of period from 3 months ength of period from 3 months ength of period from 4 months ength of period from 5 months ength of period from 2 months ength of period from 4 months ength of period from 4 months ength of period from 5 months ength of period from 4 months ength of period from 4 months ength of period from 4 months ength of period from 6 months ength of period from 4 months ength of period from 2 months ength of period from 4 months ength of period from 4 months ength of period from 4 months ength of period from 4 months ength of period from 4 months ength of period from 6 months ength of period from 6 months ength of period from 6 months ength of period from 6 months ength of period from 6 months ength of period from 6 months ength of period from 6 months ength of period from 6 months ength of period from 6 months ength of period from 6 months ength of period from 6 months ength of period from 6 months ength of period from 6 months ength of period from 6 months ength of period from 5 months ength of period from 6 months ength of period from 6 months ength of period from 4 months ength of period from 6 months ength of period from 6 months  | Amount NS'000<br>887,408.00<br>61,610.00<br>6,055.00<br>17,105.00<br>550.00<br>1,200.00<br>400.00<br>3,600.00<br>1,500.00<br>1,500.00<br>1,500.00<br>1,500.00<br>1,000.00<br>4<br>20.00<br>30.00<br>10.00                                                                                                    |
| surance ebt collection ther (specify)  Part 14  escriptions on disbursement breakdown ength of period from 1 month ength of period from 2 months ength of period from 3 months ength of period from 4 months ength of period from 4 months ength of period from 12 months ength of period from 12 months ength of period from 3 months ength of period from 4 months ength of period from 4 months ength of period from 3 months ength of period from 4 months ength of period from 5 months ength of period from 4 months ength of period from 6 months ength of period from 6 months ength of period from 4 months ength of period from 4 months ength of period from 4 months ength of period from 6 months ength of period from 6 months ength of  | Amount NS'000<br>887,408.00<br>61,610.00<br>6,055.00<br>17,105.00<br>550.00<br>1,200.00<br>400.00<br>3,600.00<br>1,500.00<br>1,500.00<br>1,500.00<br>1,000.00<br>4<br>20.00<br>30.00<br>10.00                                                                                                    |
| surance bebt collection ther (specify)  Part 14  Descriptions coan disbursement breakdown ength of period from 1 month ength of period from 2 months ength of period from 3 months ength of period from 4 months ength of period from 5 months ength of period from 2 months ength of period from 3 months ength of period from 3 months ength of period from 4 months ength of period from 3 months ength of period from 6 months ength of period from 3 months ength of period from 6 months ength of period from 6 months ength of period from 7 months ength of period from 6 months ength of period from 6 months ength o | Amount NS'000<br>887,408.00<br>61,610.00<br>6,055.00<br>17,105.00<br>550.00<br>550.00<br>1,200.00<br>400.00<br>1,500.00<br>1,500.00<br>1,500.00<br>1,500.00<br>1,500.00<br>1,500.00<br>1,500.00<br>1,000.00<br>1,000.00<br>4<br>20.00<br>30.00<br>10.00<br>10.00 |
| surance bebt collection bther (specify)  Part 14  Pescriptions cargh of period from 1 month cargh of period from 2 months cargh of period from 3 months cargh of period from 4 months cargh of period from 4 months cargh of period from 4 months cargh of period from 5 months cargh of period from 4 months cargh of period from 4 months cargh of period from 4 months cargh of period from 4 months cargh of period from 4 months cargh of period from 6 months cargh of period from 6 months carg | Amount NS'000<br>887,408.00<br>61,610.00<br>60,055.00<br>17,105.00<br>550.00<br>1,200.00<br>400.00<br>3,600.00<br>1,500.00<br>1,500.00<br>1,500.00<br>1,500.00<br>1,000.00<br>4<br>20.00<br>3,600.00<br>1,500.00<br>1,200.00<br>3,600.00<br>1,200.00<br>1,200.00                                                                                                    |

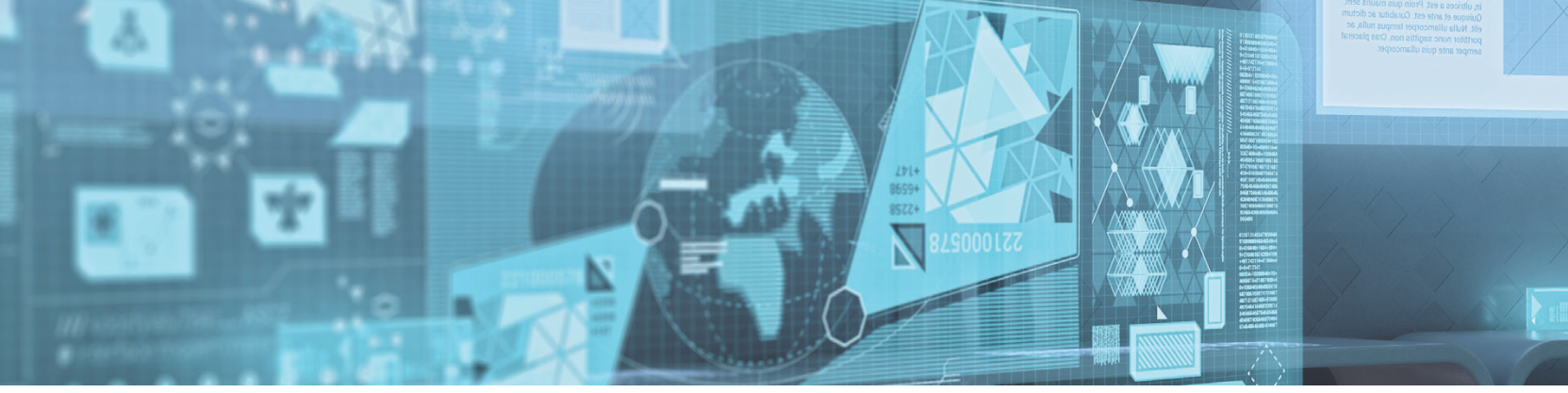

#### **DebiCheck Mandate Status:**

- » When committing a DebiCheck TT3 transaction VIA Connected Solutions V2 for the first time, Delfin will do the transaction without checking if the transaction was already created.
- » If any error occurs and you retry the creation of a DebiCheck TT3 CS2 transaction, then Delfin will first check if the transaction was not previously created. If Delfin gets a result that;
  - the transaction was already created, then Delfin will continue the creation without connecting to the terminal.
  - If the mandate was not created, then Delfin will call the terminal again to retry the transaction.
- » On the "**Register Later**" module, Delfin will always check if the mandate was created, because at that moment Delfin does not know if it is a retry or not.

#### Client status update from External account updates:

- » A new function was added to Delfin to check if a client's account/s were updated on Delter's Central Accounts server via an external update that was not channeled through Delfin.
- » This function can be executed @ Affordability Check > Check Client Bureau Status, as illustrated in the image below:

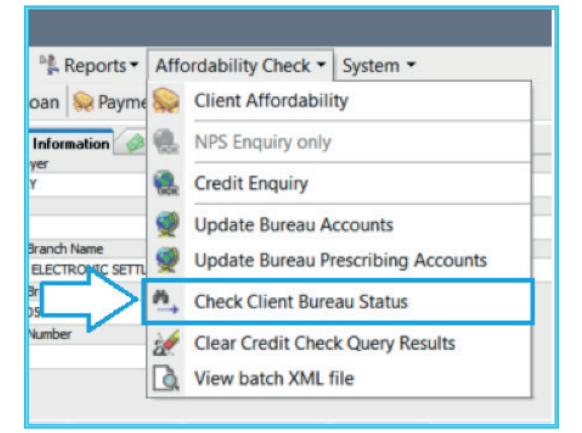

» Once the menu item is clicked, it will check if there are any account in "Handed Over" status that is still outstanding or paid up on the client's file that is currently open.

If <u>any</u> Handed over accounts are:

» Outstanding – It will prompt the end user that there are still outstanding accounts and that they need to contact their collections department if an update is required.

#### If <u>all</u> Handed over accounts are;

» Paid up – It will prompt the end user that the accounts are paid up and that the client's status will change to the selected status.

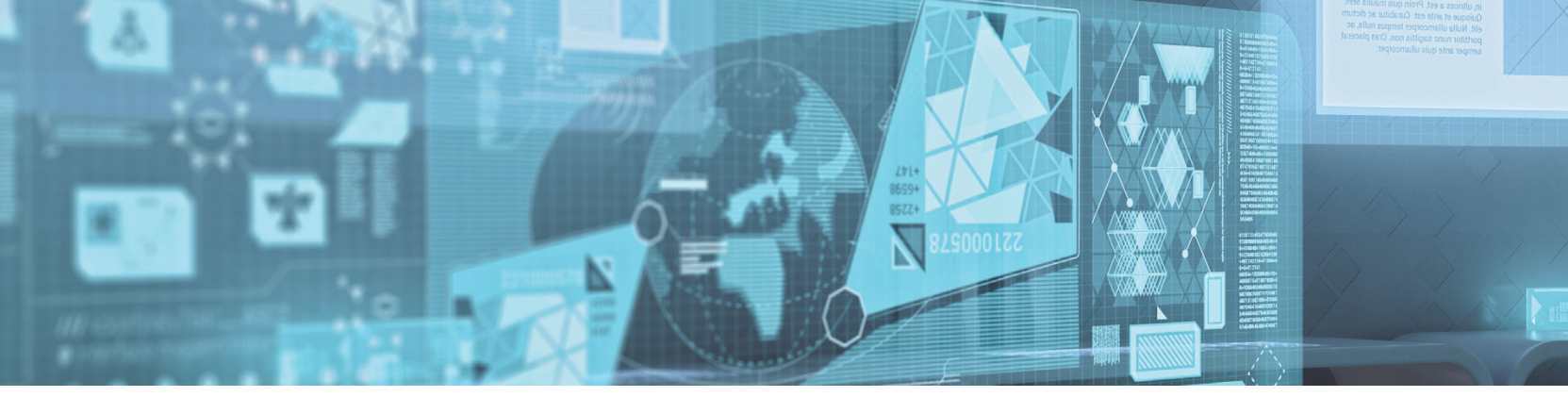

#### **Configuring the function:**

» The function can be activated, deactivated and configured @: Setup > General > Control > Credit Bureau Integration > Client status change from Debt collector:

| Application •                                                                         |                                                                                                    |                                                         |  |   |
|---------------------------------------------------------------------------------------|----------------------------------------------------------------------------------------------------|---------------------------------------------------------|--|---|
| General                                                                               | Control                                                                                                    |                                                         |  |   |
| Banks<br>Card types                                                                   | E BL<br>Full Collapse Full Expand                                                                                                    |                                                         |  |   |
| Control<br>Day end reports<br>Document manager<br>Non banking days<br>Password policy | Identification     Identification     Identification     Identification     Identification     Identification     Identification     Identification     Identification     Identification     Identification |                                                         |  |   |
|                                                                                       | Active                                                                                                    |                                                         |  | - |
|                                                                                       | Agency                                                                                                    | NONE                                                    |  |   |
|                                                                                       | Number of days that an enquiry is active                                                                                                    | 7                                                       |  |   |
|                                                                                       | Show scoring results                                                                                                    |                                                         |  | × |
|                                                                                       | Filter loantypes by client credit bureau score                                                                                                    |                                                         |  | × |
|                                                                                       | Force Enguiry Defaults(applicable to new loa                                                                                                    | an types]                                               |  |   |
|                                                                                       | Client status change from Debt collector                                                                                                    |                                                         |  |   |
|                                                                                       | Active                                                                                                    |                                                         |  | × |
|                                                                                       | Can charge statuses from                                                                                                    | 3<br>4<br>5<br>6<br>7<br>8<br>9<br>10<br>11<br>12<br>13 |  |   |
|                                                                                       | Change status to                                                                                                    | Active                                                  |  |   |
|                                                                                       | 1 General                                                                                                    |                                                         |  |   |

#### **Elements in Setup:**

- The function can be activated and deactivated.
- You can select multiple "From" statuses that the client in that status must be changed from.
- You can select only one "To" status that the client's status must change to.

The function will not execute if there are no options selected in the From and To status fields

#### **User Permission:**

» The menu item to execute the function is also linked to a user permission, this user permission can be altered @: Setup > Users > Users > General > Credit Bureau Options > Can check for debt collector status change;

|            | 🛽 🚍 🖾 👆 Reset options 🕶 🕫 🔁 🔁 🛍 🛍               |  |
|------------|-------------------------------------------------|--|
| User Name  | General Loans                                   |  |
| ADMIN      | 🖃 Budget                                        |  |
| CHRISTIAAN | Can change budget (excluding amounts)           |  |
| RYAN       | Can change budget expense amounts               |  |
| JOHAN      | Can change budget income amounts                |  |
| PETER      | Client as Agent                                 |  |
| AASJ       | Can make a client an agent                      |  |
| TEST       | Can modify information                          |  |
| JOHNNY     | - Notes                                         |  |
|            | Create                                          |  |
|            | Delate                                          |  |
|            | Delete another unar's notes                     |  |
|            |                                                 |  |
|            | Credit bureau options                           |  |
|            |                                                 |  |
|            | Can change status of open creat bureau accounts |  |
|            | Can change status of prescribing loans          |  |
|            | Can check for debt collector status change      |  |
|            | Communications Portal                           |  |
|            | Can send single SMS                             |  |
|            | Can send multiple SMS's (from reports)          |  |

Both the Setup setting and user permission will default to "Inactive" on update

## ХМЕБІЯ

SS/FINANCE News

# DELTER

WORLD

#### A DIVISION OF ALTRON

#### Contact Details

Tel: +27 12 060 0370 Email: info@delter.co.za

#### Physical Address:

Glenfield Office Park, 375 Oberon Ave, Block F, Faerie Glen, Pretoria, 0081

Postal Address: P.O. Box 70361, Die Wilgers, 0042 www.delter.co.za

0